## **Budget Status Template Upload Instructions**

- **1.** Input information into the yellow highlighted columns. If it is necessary to insert additional lines, copy existing lines and paste-insert in order to maintain formulas.
- 2. Determine the breakdown of the new appropriation into <u>Business Unit, Object Code</u> and <u>Amount.</u>
- **3.** Enter <u>Business Unit</u> and <u>Object Code</u> in columns **J** and **K** respectfully. The Account Number is automatically generated.

| Begin entry here!!! |        |                                                             |
|---------------------|--------|-------------------------------------------------------------|
|                     |        | Copy Column L and<br>Paste Value to Column A                |
| Input               | Input  | FORMULA CELL<br>Automatically Generated by<br>a Calculation |
| Business Unit       | Object | Account Number                                              |
| 84812006            | 599100 | 84812006.599100                                             |

- 4. Once <u>Business Unit</u> and <u>Object Code</u> values have been entered, copy the range of values in column L and <u>Paste Value</u> them into column A, beginning on row 12.
- 5. Continue entering information into the yellow colored columns.
- 6. Enter both Debits and Credits as positive amounts. For subsequent changes, enter a positive number into the Credit column to reduce a previously entered Debit amount

| Business    | hiect | Account Number  | Debit Amount |
|-------------|-------|-----------------|--------------|
| 84812006 59 | 9100  | 84812006 599100 | 100 000 00   |

**7.** The chart below shows the four basic Sub ledgers.

| Subledger Type | Subledger | Remark            |
|----------------|-----------|-------------------|
| S              | BUENC     | APPROP - ENC      |
| S              | BUAPPROP  | APPROP - NEW      |
| S              | BUREAPPR  | APPROP - REAPPROP |
| S              | BUTRANSF  | APPROP - TRANSFER |

- 8. Enter "S" for Subledger Type
  - Be sure to enter a "S" as a Subledger. Do not enter a different value or leave the Subledger field blank in the template.
  - E1 does not block blank entries so any posting with a blank Subledger field will need to be reversed and re-entered with a valid subledger.
- 9. Enter a remark for each line. See suggested remarks in in table on step 7.
- **10.** When entry is complete, make a note of the import range in cell B5.
- **11.** Save the file to your desktop as a file cannot upload from a network drive.

- **12.** Navigate to Accounting > Manage Journal Entry > Enter Manual Journal Entries > Journal Entries with Debit/Credit Format.
  - Click the green plus sign to Add a batch. Make a note of the batch number.
    - Enter a comment in the Explanation filed (required), such as "FYXXXX Budget Status", replacing XXXX with fiscal year.
    - Enter the GL date as **07/01/YYYY** (YYYY being current year) or after.
      - If the GL is before 7/1, the batch will not post into correct fiscal year.
      - Change the Ledger Type to **BF**.
- **13.** To import the data, select Tools > Import Grid Data

## Step 1 – Select Import File

- 1. Make sure "Import from Excel" is selected and click Browse, select the file from your desktop, and click Open.
- 2. Click Upload
- 3. Once Upload Status shows "A files has been uploaded" click Continue in upper left hand corner.

## Step 2 – Define Cell Range

- 1. Enter the starting cell Column A and Row 12.
- 2. Enter the Ending Cell column **H** and Row (ending row number) noted above.

## Step 3 – Define Import Location in Grid

- Leave at default choice Insert.
- Click Apply. Wait for data to appear. This takes sometime.
- In the E1 Screen, scroll down to review the data.
- Once verified, click Continue in upper left hand corner.
- **11.** The E1 screen changes to the Journal Entry screen. Review data again.
  - If errors appear, make a note of the error messages.
  - Click on cancel if work needs to be done in E1 or spreadsheet to resolve errors and then initiate a new import.
  - If there are no errors on the E1 screen, click OK (green checkmark).
  - Click the red X to close the screen
- **12.** Follow your agency procedures for approval and posting of this journal entry.
- **13.** Review your entries through the Budget Status reports.

-Accounting > Inquiries and Reports > Budget Reports > Budget Status Reports

- Add the Subledger – G/L (F0902) (SBL) [BC] operand as a literal and enter the subledger BUAPPROP, BUENC, etc.

- **14.** Subsequent adjustments to Budget Status amounts require inputting incremental or marginal change amounts.
  - - Changing \$100 to \$90 requires a credit adjustment of \$10.
  - If blank Subledger entries are made, the original entry must be reversed as a blank Subledger with positive Credit Amounts and then re-entered with a valid Subledger and positive Debit Amounts.